### Használati utasítás ZX-C48-4MP és ZX-C48H-3MP WIFI-s kamerákhoz

### A kamera részei:

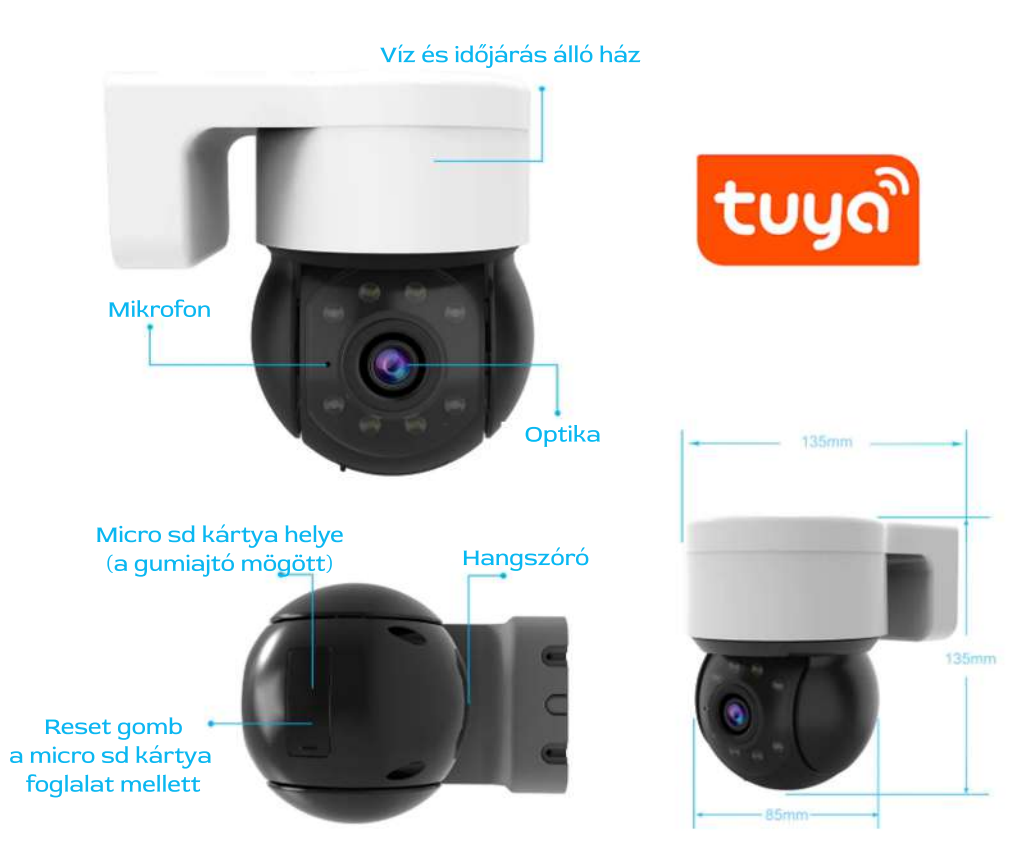

# Micro SD kártya behelyezése

A készülék MICRO SD kártyára menti a felvételeket. Használjon legalább Class 6-os sebességű kártyát. Minimum 4 maximum 256Gb-os kártyát tehet a készülékbe Helyezze be a képen látható módon a micro sd kártyát a kamerába. A micro sd kártya foglalata a kamera forgó részének az alján található a gumi "Ajtó" mögött

Reset gomb

Micro SD kártya foglalat

# A kamera első üzembe helyezése

A kamerát Androidos vagy los-es okostelefonról tudja vezérelni. Ehhez töltse le az APP Store-ból vagy a Play áruházból a Tuya smart applikácót.

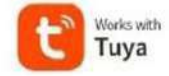

### Telepítse a telefonjára és regisztráljon be.

A kamerát a felszerelés előtt párosítsa a telefonjához! A felszeréshez a kamera talp részén levő 2 db csavart lazítsa ki. Ezután a talpon levő lemez alját húzza kifelé és utána felfelé, így le tudja venni a talpat amelyet felfúrhat a falra és erre helyezheti rá a kamerát. Kövesse a képernyőn megjelenő utasításokat a regisztrációhoz.Haladjon a számozás szerinti sorrendben.

| 18:18 ᡏ | (* *).              | 18:19 <i>√</i>                                 | ( <b>*</b> )     |    | 18:10 √<br><                     |                                                                              |                      |
|---------|---------------------|------------------------------------------------|------------------|----|----------------------------------|------------------------------------------------------------------------------|----------------------|
|         |                     | Regisztráció                                   | Regisztráció     |    | Adja meg az<br>ellenörző kódot   |                                                                              |                      |
|         |                     | Hungary                                        | 1997 -           | 4. |                                  | 20 10000                                                                     |                      |
|         | <mark>tuyດ</mark> ື | L-nut circ                                     | <b>←</b> 2.      |    | Az eleviral so<br>peterica rasis | tet sikistilik az ős a-ma<br>718 ginal com tyrakiste<br>m az ellenővző ködet | ( climene<br>« (68s) |
|         |                     | Egyetértek Eethaszni<br>Adatyédelmi irásyetyek | lói Szerződés is |    | COST NUMBER                      | ng dat terterion ka fandes                                                   |                      |
|         |                     | kerjen ellenora                                | o kodot 4-3      | •  |                                  |                                                                              |                      |
|         |                     | + Galambomail                                  | Com (            |    |                                  |                                                                              |                      |
|         |                     | 1 2 3 4 5 6                                    | 7 8 9 0          |    | 1                                | 2                                                                            | 3                    |
|         | Belépés             | - / : : ( )                                    | \$ & @ *         |    |                                  |                                                                              |                      |
|         | Új flók létrehozása | #+= , ?                                        | 1 3              |    |                                  |                                                                              |                      |
|         | Próbálja most       | abc @ 4                                        | @ · →            |    |                                  | 0                                                                            |                      |
|         |                     |                                                | •                |    | ۲                                |                                                                              |                      |

Végül állítson be egy jelszót és fejezze be a regisztrációt, majd az email címével és a jelszavával jelentkezzen be az applikációba.

## Kamera párosítása

Mielőtt elkezdi a párosítást, csatlakoztassa a kamera adapterét a 220V-os hálózathoz és a másik végét a kamera táp csatlakozójához. A kamera kis idő múlva forogni kezd és angolul a WELCOME szöveget mondja be. Ezután kezdheti a párosítást. A párosítás előtt célszerű resetelni a kamerát bár első beüzemeléskor nem feltétlen szükséges. Reseteléshez (gyári beállítások visszaállítása) nyomja meg hosszan a RESET gombot amíg sípoló hangot

nem ad a kamera. Ezután újraindul a készülék.

Párosításkor a kamerának minnél közelebb kell lennie a routerhez. Kövesse az alábbi lépéseket a számsorrend szerint.

| 13:40 EAA               | <ol> <li>Lépjen be a Tuya Smart alkalmazásba, és várja meg amíg<br/>a kamera elindulása után pár másdperccel megjelenik<br/>mint hozzáadandó eszköz.</li> <li>Vagy kattintson a + ikonra és válassza az eszköz hozzáadá-<br/>sa menüt.</li> <li>A telefon legyen feljelentkezve a wifi-re és a Bluetooth<br/>legyen bekapcsolva!</li> <li>Ha megjelent a kamera kattintson a Hozzáadás gombra</li> </ol> |
|-------------------------|----------------------------------------------------------------------------------------------------|
| Hozzáadandó eszközök: 1 |                                                                                                    |
| Security Camera         |                                                                                                    |
| Hozzáadás               |                                                                                                    |
| III O K                 |                                                                                                    |

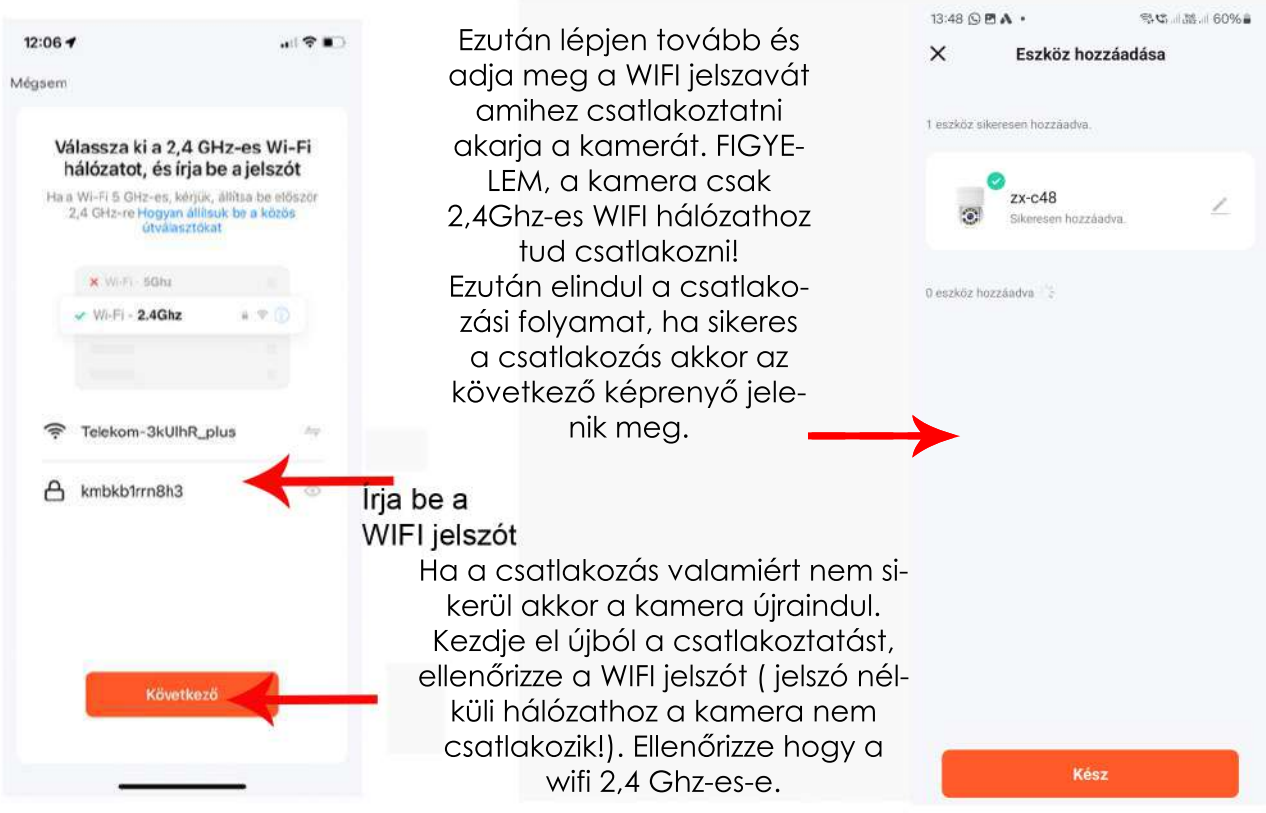

A kamera melletti ceruza ikonra kattintva meg tudja változtatni a nevét. A kész gombra kattintva befejezi a párosítást.

## A kamera használata

A Tuya alkalmazásba belépve kattintson a kamera ikonjára. Ekkor az alkalmazás betölti a kamera élő képét.

Kezdőképernyő funkciói:

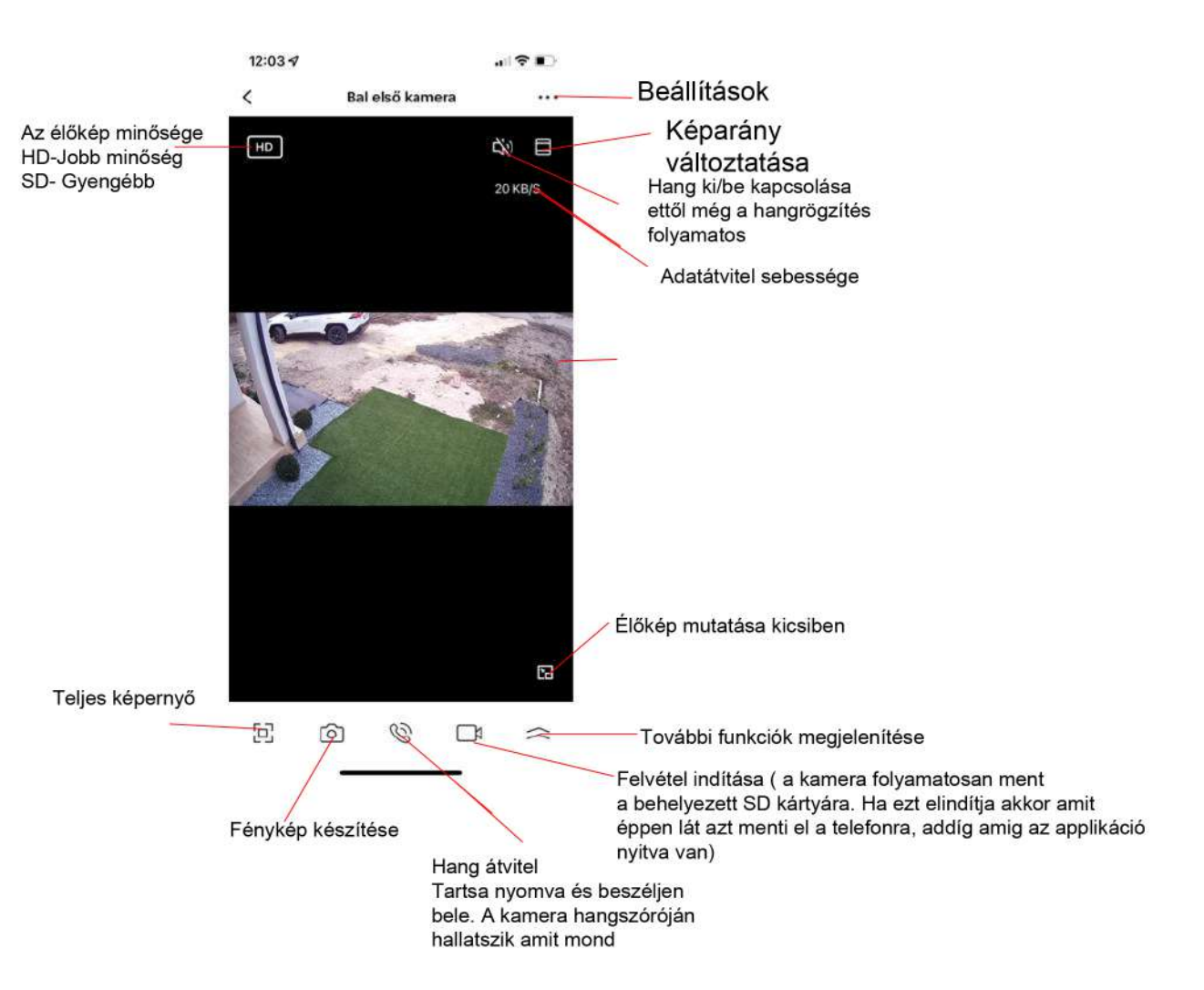

## További funkciók

### Kattintson a további funkciók gombra

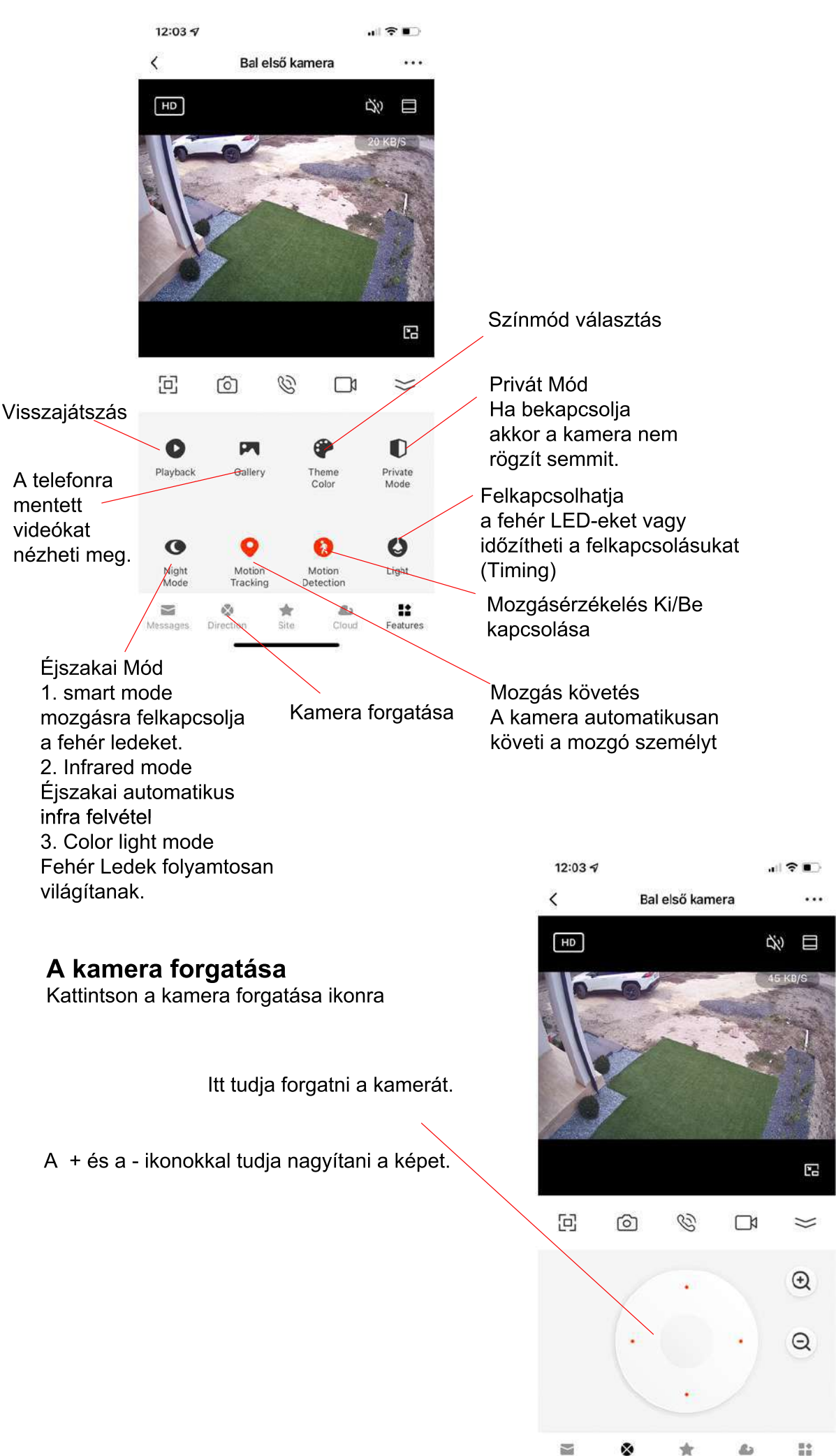

essages Direction Site Cloud Feature

## Beállítások

Kattintson a Beállítások menüre a jobb felső sarokban (három pont)

#### Menüpontok:

**Kamera neve:** Átírhatja a kamera nevét és beállíthatja hogy hol van elhelyezve. Eszközinformációk: A kamera alap információi pl. IP cím, azonosító stb.

Privát Mód: Ha bekapcsolja akkor a kamera sem hangot sem képet nem rögzít.

#### Alapfunkciók beállításai:

- Idő vízjel: HA bekapcsolja akkor a felvételen megjelenik az idő amikor készült.
- Tükrözés: Különböző módokon tükrözheti a kamera képét

- Hangátviteli mód: Beállíthatja hogy a hangátvitel folyamatos legyen vagy csak akkor ha folyamatosan nyomja a beszéd gombot.

#### Éjszakai mód:

- Automatikus váltás: Éjszaka mozgás esetén bekpcsolja a fehér ledeket

- Infravörös mód: automatikus infra felvétel éjjel
- Szines mód: Éjszaka folyamatosan világítanak a fehér ledek

#### Riasztási beállítások:

- Mozgásérzékelő riszatás. értesítést küld a telefonra mozgás esetén
- Mozgásérzékelés érzékenysége: három fokozatban állíthatja
- Ember észlelés: Ha bekapcsolja akkor csak emberre riaszt. Egyébként minde mozgásra
- Mozgás követés: Koveti a mozgó embert vagy tárgyat

- Időzítés- Időzítheti, hogy a riazstás mikor legyen aktív. Ha nem állít be semmit akkor folyamatosan aktív

#### Tárolási beállítások:

Az SD kártya állapotát mutatja. A Formátumra kattintintva formatálja az SD kártyát (mindent letöröl).

Recording settings- Felvétel beállítása

- Helyi rögzítés: Ha bekapcslja akkor a behelyezett micro SD kártyára rögzít.
- Rögzítési mód: Eseménykor rögzítés vagy folyamatos rözítés
- Ütemezés: Beállíthatja, hogy mikor rögzítsen a kamera. Mely napokon mettől meddig.

#### Hozzáadott értékű szolgáltatás vásárlása

Felhő alapú tárolást vásárolhat. Ha azt szeretné hogy a kamera ne az SD kártyára mentsen akkor itt vásárolhat felhő alapú tárolást. Ebben az esetben a mentett felvételek az interneten kerülnek mentésre, így ha esetleg megrongálják vagy elviszik a kamerát, a felvett videók akkor visszanézhetőek lesznek.

**Offline emlékeztető**- Értesítést kaap ha a kamer Offline állípotba kerül azaz valamiért lecsatlakozik az internetről.

#### Gyakori kérdések

**Megosztott eszközök-** Megoszthatja a kamerát más Tuya applikációt használókkal Megosztáshoz kattintson a Share with the Account Tuya smart szövegre majd adja meg a másik személy felhasználó nevét. Kattintson a Kész feliratra. Ezután a megosztott személy is látja a kamerát.

Hozzáadás az asztalhoz- Nem működö funkció

Eszköz frissítése- Ha van új szoftver verzió a kamerájához akkor az itt jelenik meg.

Újraindítás- Újra tudja indítani a kamerát (csak akkor ha a kamer online)

Eszköz eltávolítása- Eltávolítja a párosított kamerát az applikációból

### Több kamera egyidejű megjelenítése

Amennyiben több kamerát párosított lehetősége van a kamerák képét egyidejűleg megtekinteni. Ehhez kattintson a Tuya applikáció kezdőképernyőjén a Smart ikonra, majd kattintson az Osztott képes videó nézet feliratra:

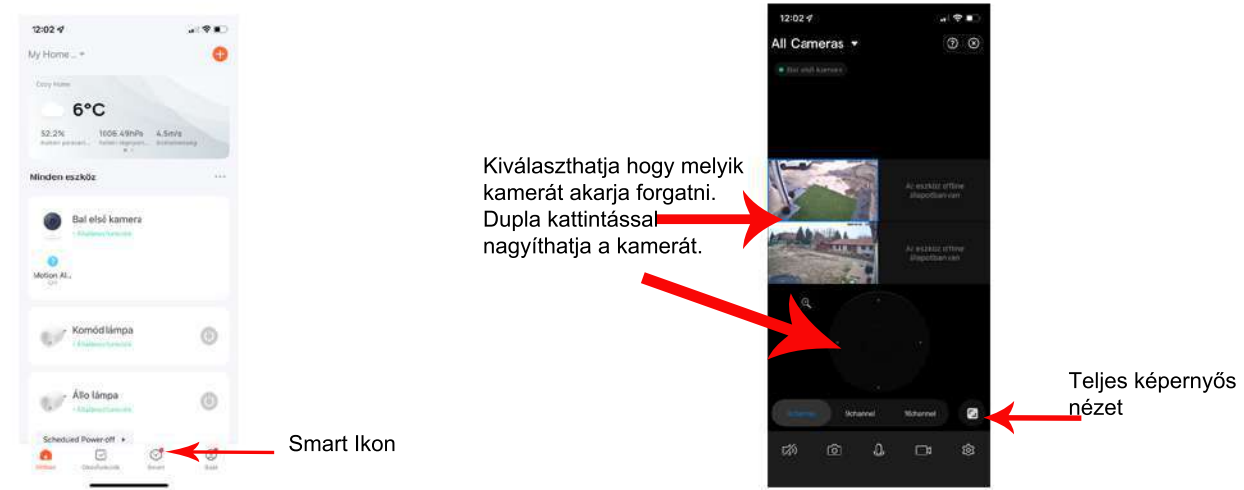

## Videók visszanézése

A felvett videókat a kamera a belehelyezett micro SD kártyára menti vagy ha előfizetett a felhő alapú szolgáltatásra akkor az interneten tárolja.

Ha vissza szeretne nézni felvételt akkor kattintson a Visszajátszás ikonra.

A visszajátszás nézetben a video képe alatt lát egy idősávot, amit jobbra ballra mozgathat illetve az ujjaival szét és össze húzhatja, így nagyobb vagy kisebb időintervallumot lát egyszerre. Amikor felvétel készült azt az idővonalon kék vonal jelzi. Húzza a kék vonalat középre. Az applikáció betölti a videót és lejátsza.

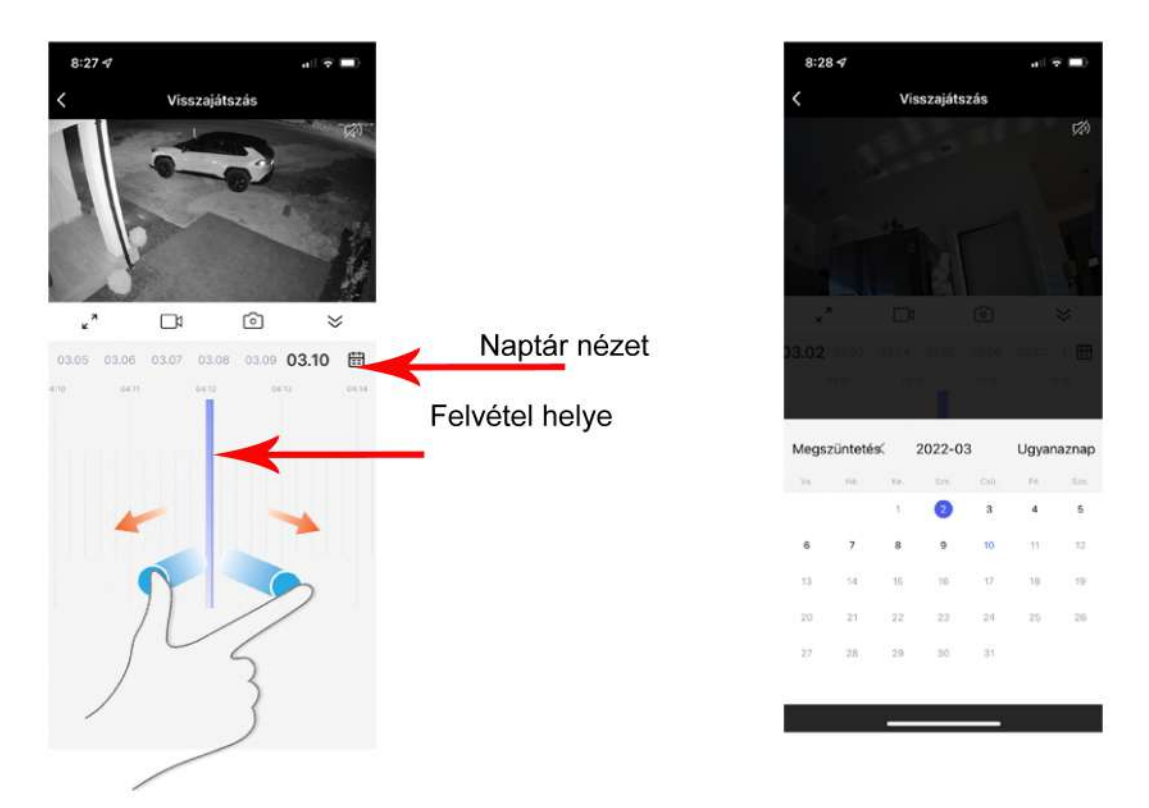

### Videók Mentése

Keresse meg azt a videót amit le szeretne menteni. Ha megvan kattintson a kamera ikonra. A telefonon elindul a felvétel és lementi a videót amit éppen lejátszik. Ha meg szeretné szakítani a mentést kattintson újra a kamera ikonra. A felvételeket az Album ikora kattintva nézheti vissza. Az albumból a jobb alsó megosztás ikonra kattintva fitovábbküldheti emailben, vagy üzenetben.

### Tippek és hibaelhárítás

**Nem párosodik a kamera:** Resetelje a kamerát a reset gomb hosszú megnyomásával majd próbálja újra a párosítást. Ellenőrizze, hogy biztosan jól adta-e meg a jelszót. FIGYELEM a kamera csak 2,4 Ghz-es wifi hálózathoz tud csatlakozni 5Ghz-eshez nem.

Lassan tölti be a képet: A wifi jel gyenge. Ha nem tudja közelebb helyezni a routert akkor WIFI jel erősítővel tudjs növelni a wifi hatótávját.

Nem tölti be a képet csak homokórázik: Ilyenkor célravezető visszalépni a fő képernyőre majd újra belépni a kamerába. Vagy akár teljesen bezárni az alkalmazást, és újra indítani. Néha előfordulhat, hogy többször is meg kell tennie mire bejön a kép. Ez olyankor történik ha a kamera elfoglalt valamiért, pl, éppen elment egy videót vagy a központi szerverrel kommunikál.

**Az élőkép egy idő után szürkére vált:** Ez akkor történik ha a WIFI jel gyenge. Ha rábök az ujjával a képre és elhúzza jobbra vagy ballra ki fog tisztulni. A WIFI routert közelebb kell tenni a kamerához vagy WIFI jel erősítőt kell használni

Ha kérdése van a kamerával vagy a beüzemeléssel kapcsolatban akkor keressen minket a weboldalunkon levő elérhetőségek valamelyikén: www-autos-kamera.hu

Forgalmazza: WL Hungary Kft. 8000 Székesfehérvár, Taksony u 6/b

Meghibásodást az info@autos-kamera.hu email címen tudja jelezni, vagy a telefonszámainkon melyeket a weboldalinkon talál.